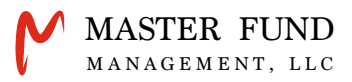

# 日本在住者向け 入出金ガイド

#### 仮想通貨の入出金に必要なもの

【日本国内の仮想通貨取引口座】 【プレイベートウォレット】 【日本国内の銀行口座】

※当社は、日本国内在住の会員様へ仮想通貨取引口座はbitFlyer(ビットフライヤー) プライベートウォレットはTrust Wallet(トラストウォレット)を推奨しています。

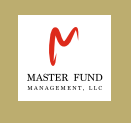

### Deposit and Withdraeal Guide

# CONTENTS

#### bitFlyer口座への日本円入金方法

**SECTION.1** - 銀行振込またはコンビニ入金 入金反映メール

bitFlyer【販売所】でのBTC(ビットコイン)購入方法

section.2 - 【販売所】でBTCを購入

#### bitFlyer【取引所】でのBTC(ビットコイン)購入方法

section.3 - 【取引所】でBTCを購入

#### bitFlyerへTrust WalletのBTCアドレス登録方法

**SECTION.4** - Trust WalletでBTCアドレスを確認 bitFlyerにBTCアドレスを登録

#### bitFlyerからTrust WalletへのBTC送金方法

**SECTION.5** - bitFlyerからの外部送金

#### Trust Walletから当社へのBTC入金方法

SECTION.6 - Trust Walletからの外部送金

#### 当社からの出金申請方法

**SECTION.7** - 出金申請フォーム入力

#### 遠隔操作サポートについて

カスタマーサポート問い合わせ先

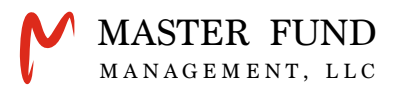

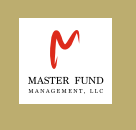

## bitFlyer口座への

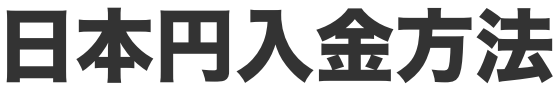

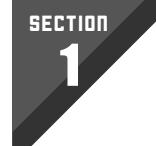

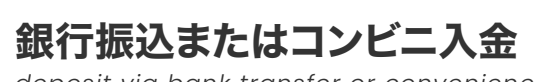

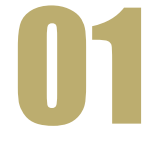

deposit via bank transfer or convenience store

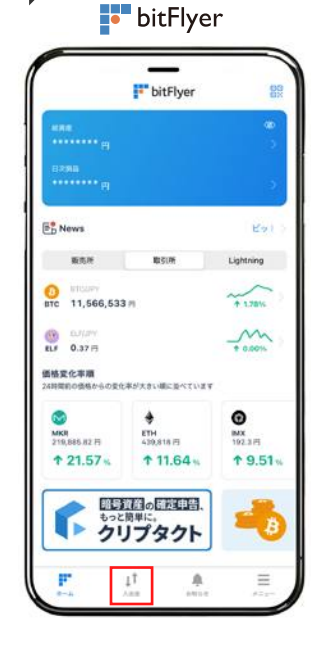

| 三井住友銀行 東京第一支店<br>はあり 口使用り 単以市<br>931 普通 2900719 お) ビッドフライヤー | 🖋 SMBC                    | 住信SBIネット銀行法。<br>2015年 日本11年<br>106 普通1142854 | 住信SBIネット銀行<br>人第一支店<br>第25年<br>1 約ビットフラブヤー | GMO2<br>570 | おぞらネット銀<br>ロロ曲川<br>普通 5561619 | GMOあおぞらネット銀行<br>行 カッコウ支店<br><sup>10100</sup><br>約2 79-7347-3347975 約97 9 |
|-------------------------------------------------------------|---------------------------|----------------------------------------------|--------------------------------------------|-------------|-------------------------------|--------------------------------------------------------------------------|
| 82468                                                       |                           | BULLER +2/5/887                              | NABUTCHBN                                  | 162.4.6     | n .                           |                                                                          |
| 【クイック入 全】                                                   |                           |                                              |                                            |             |                               |                                                                          |
|                                                             |                           |                                              |                                            |             |                               |                                                                          |
|                                                             |                           |                                              |                                            |             |                               |                                                                          |
| 5                                                           |                           |                                              | R49-                                       |             |                               |                                                                          |
| 住信SBIネット銀行                                                  | ∕€<br>Ba                  | ØN<br>ank                                    | vay-easy<br>その他の銀行                         |             |                               |                                                                          |
| <b>住信SBIネット銀行</b><br>手数料 無料                                 | <b>/E</b><br>Ba<br>手数料 33 |                                              | <b>ay-éžasy</b><br>その他の銀行<br>手数料 330 円     |             |                               |                                                                          |

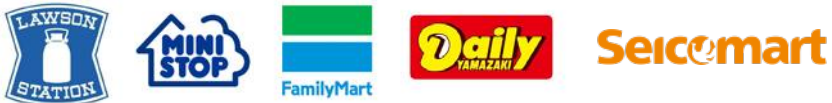

#### アプリ画面下部の【入出金】をタップ

日本円の入金方法は、「三井住友銀行」「住信SBIネット銀行」「GMOあおぞらネット銀行」への銀行振込のほか、 クイック入金、コンビニ入金があります。

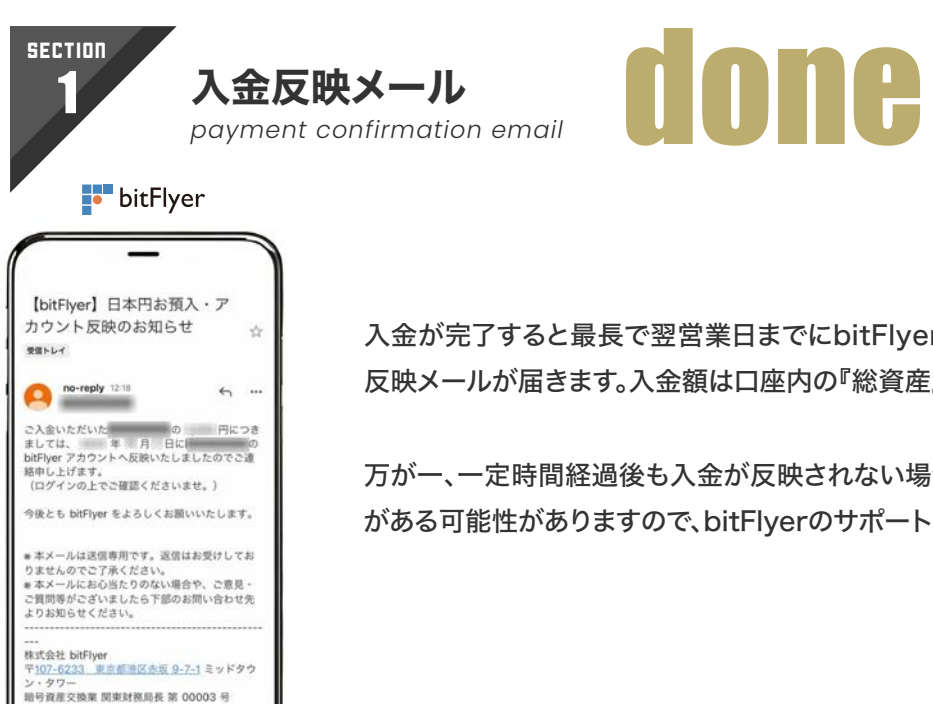

入金が完了すると最長で翌営業日までにbitFlyer口座に入金が反映され、入金 反映メールが届きます。入金額は口座内の『総資産』に反映されます。

万が一、一定時間経過後も入金が反映されない場合、振込先、振込名義等に誤り がある可能性がありますので、bitFlyerのサポート窓口へお問い合わせください。

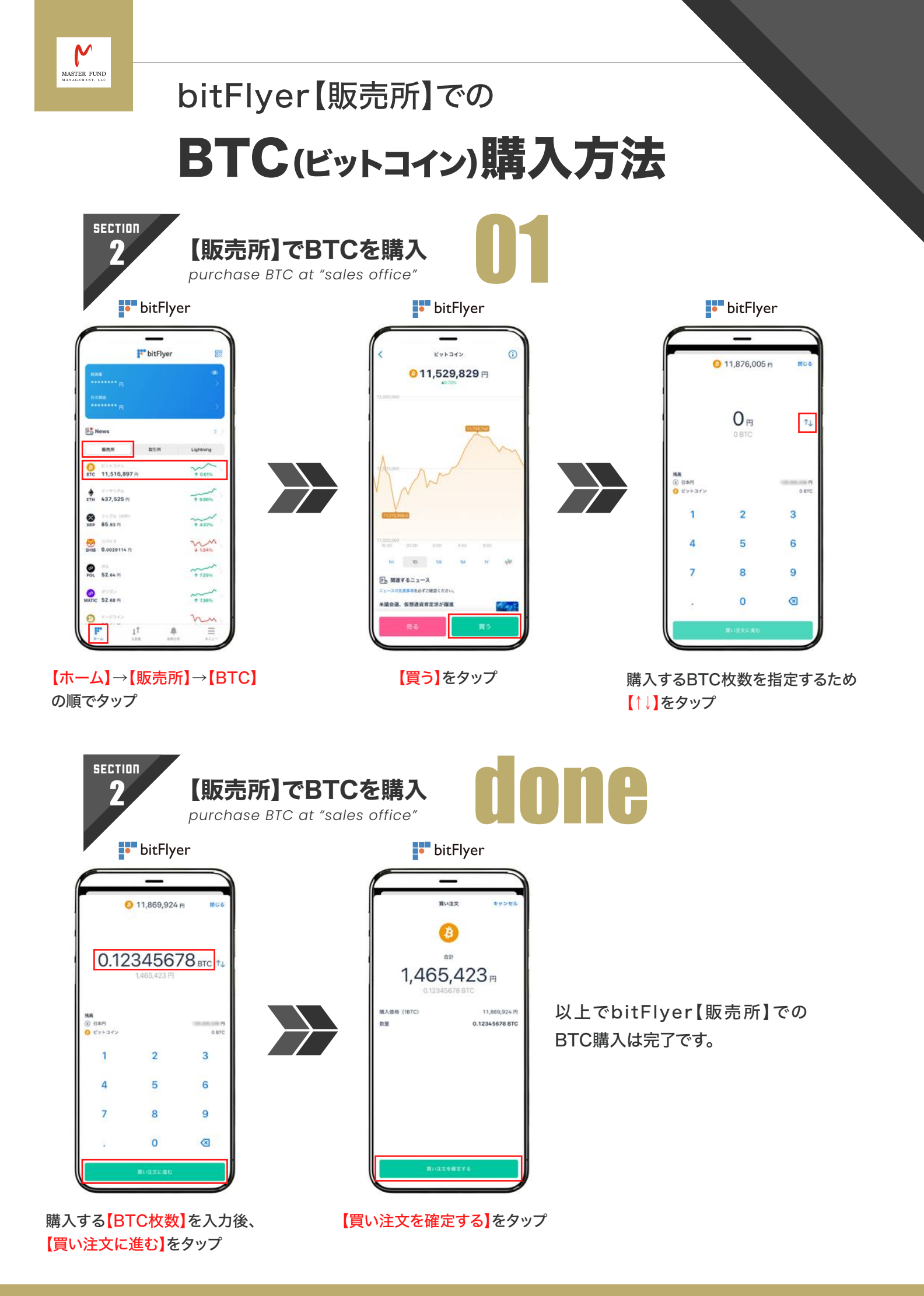

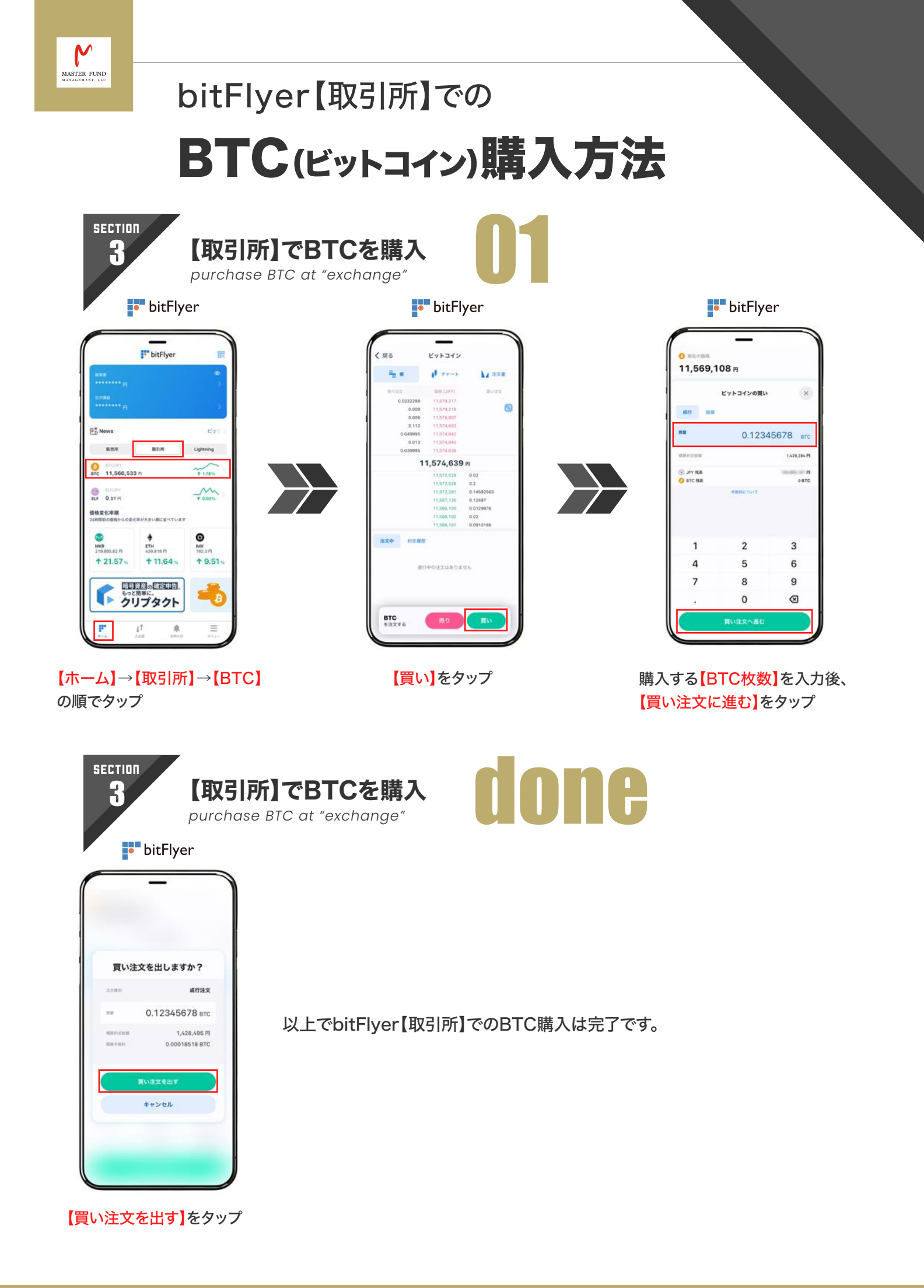

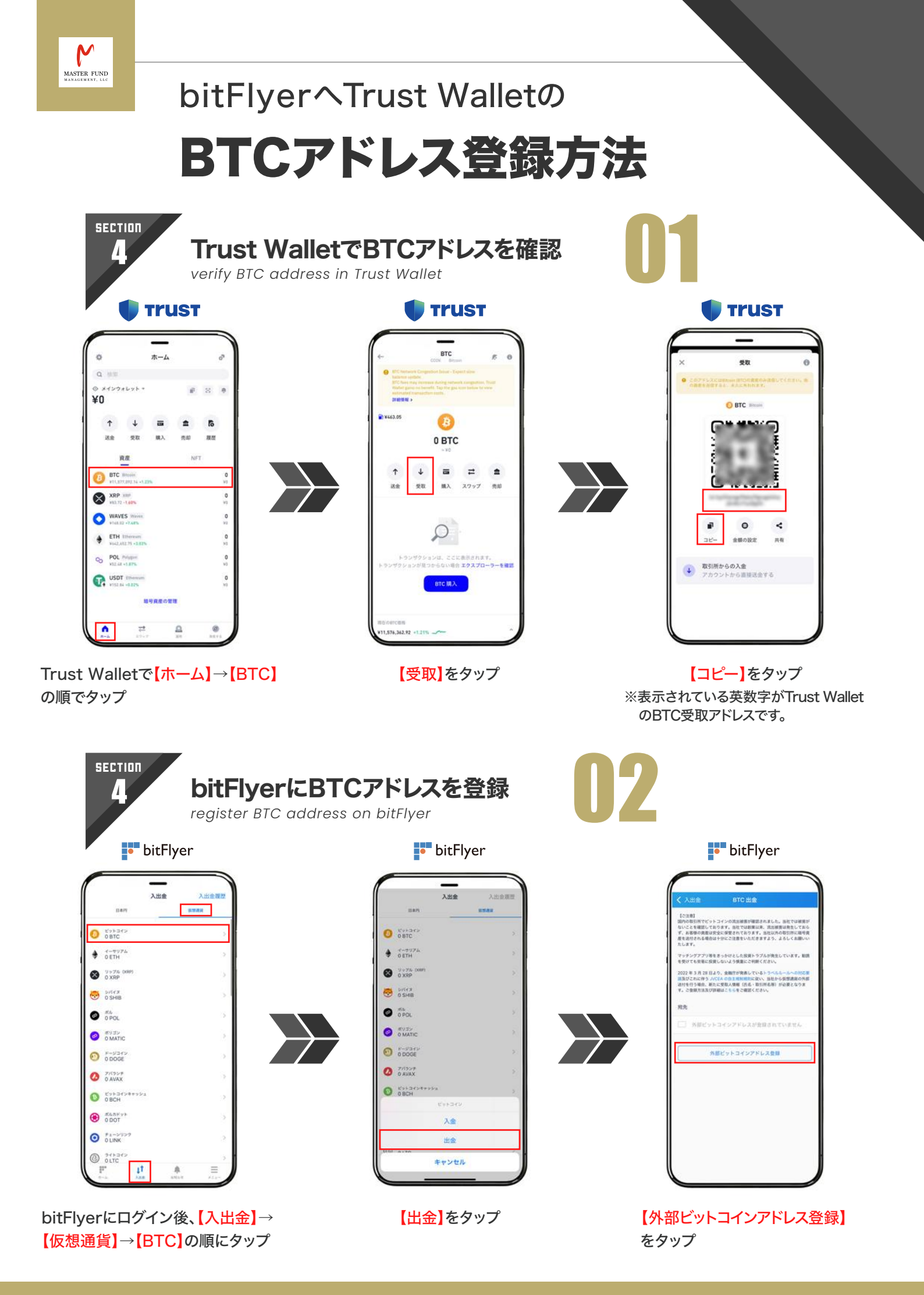

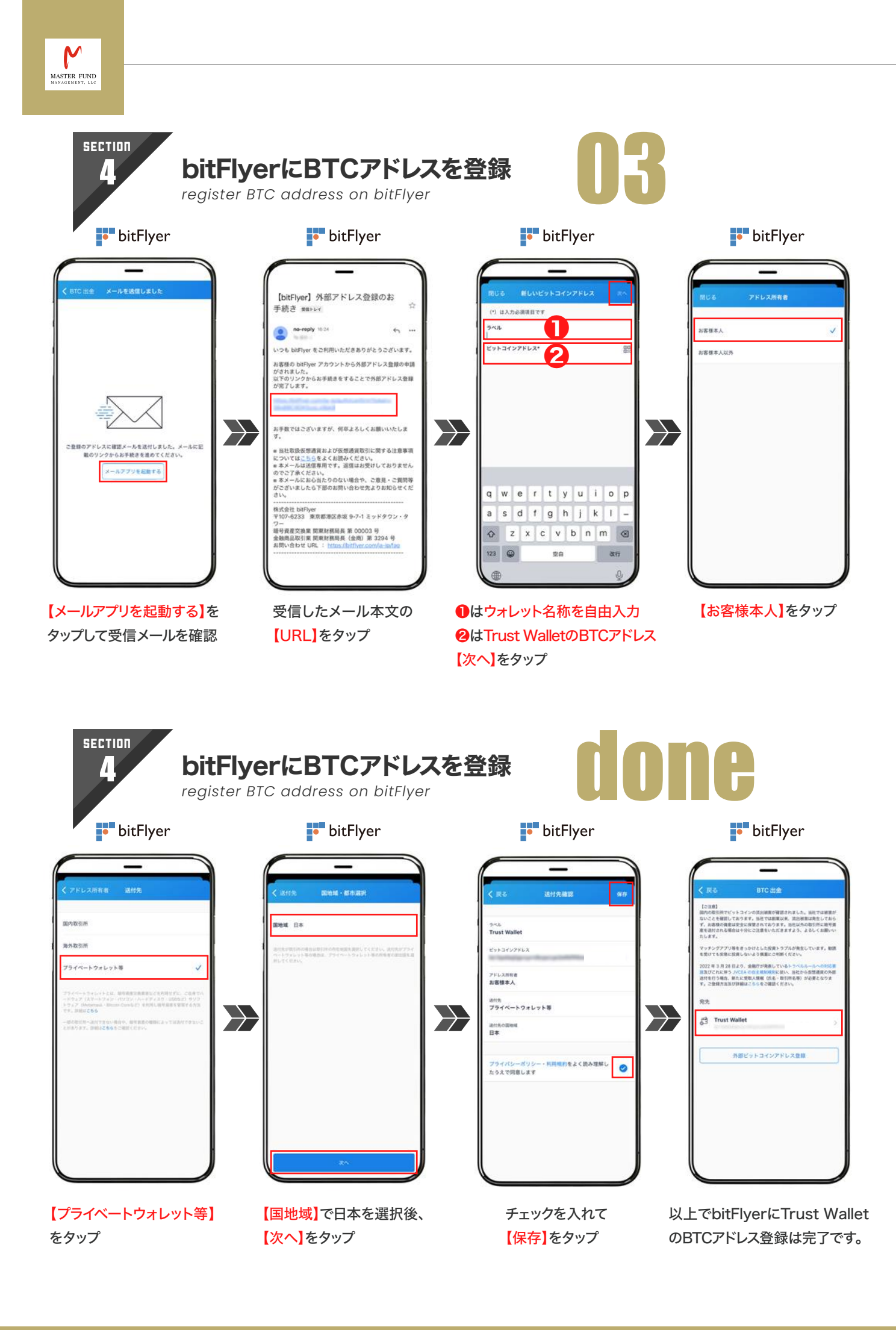

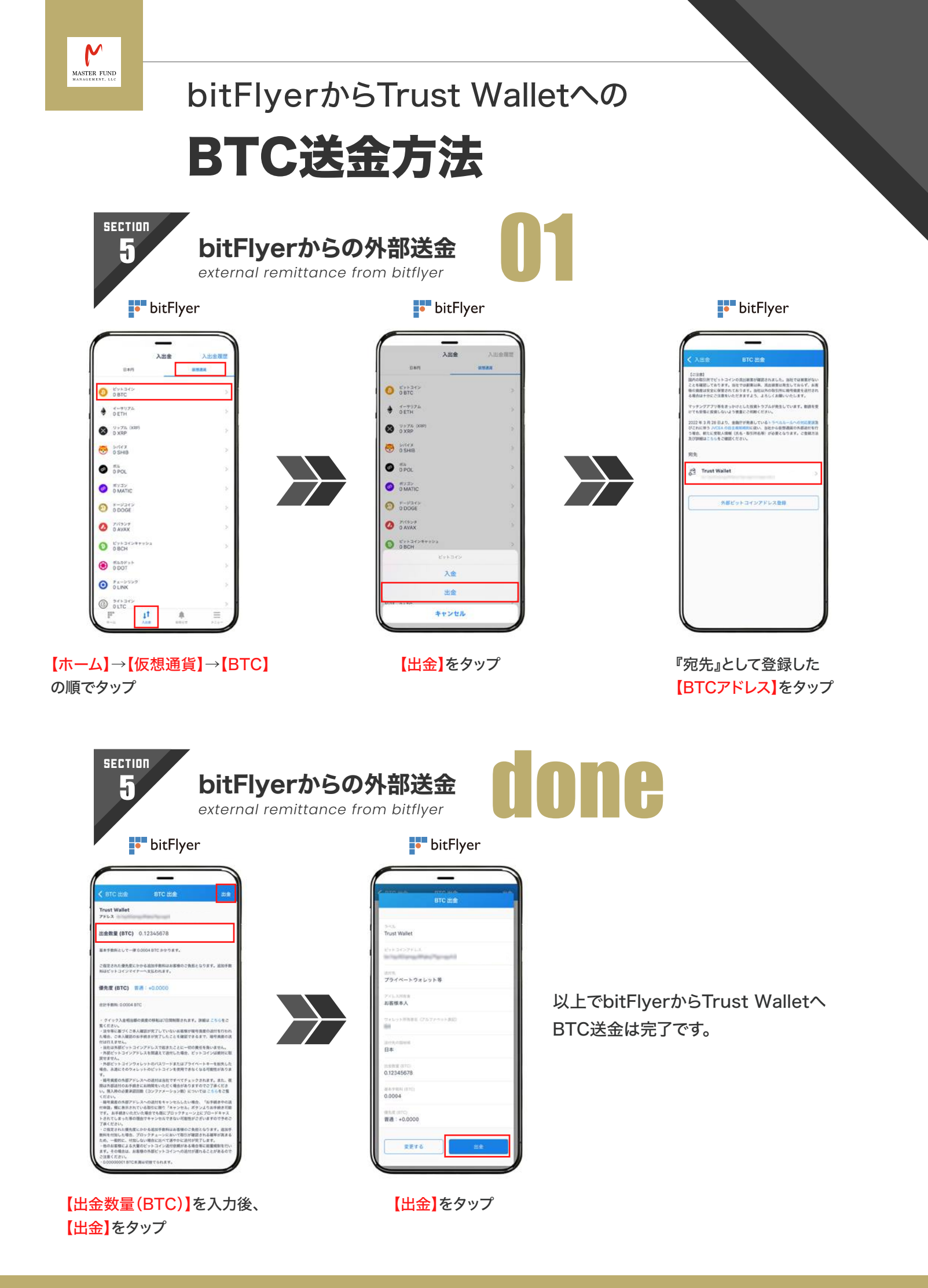

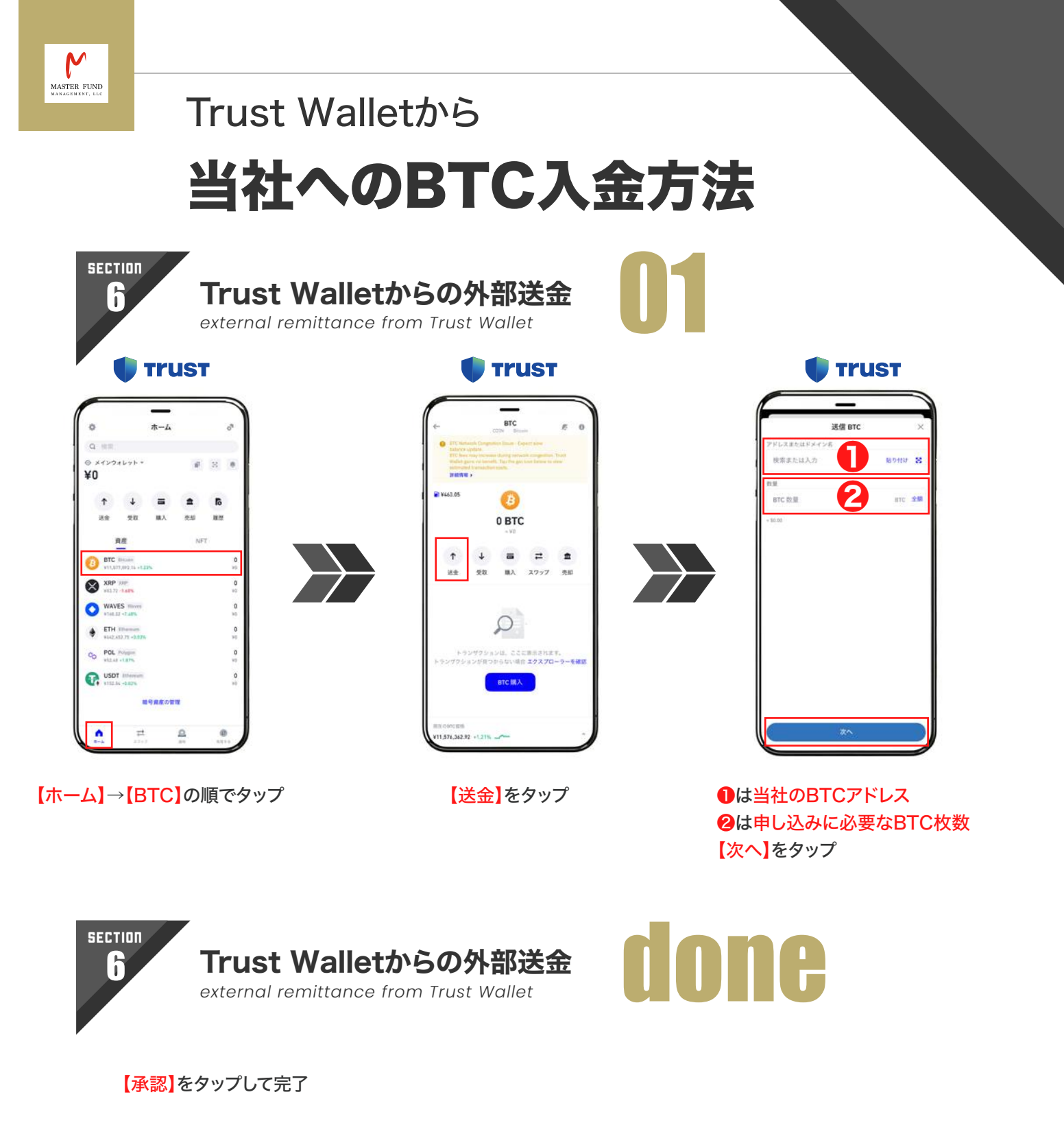

以上でTrust Walletから当社へのBTC入金は完了です。

当社への入金は、 🤔 BTC(ビットコイン)が対応しています。

お客様のTrsut Walletから当社へご入金いただく際の送金アドレスは、 お申し込み時および申し込み受付メールに記載しておりますので、お間違いのないよう ご確認をお願い致します。

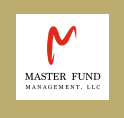

# 当社からの出金申請方法

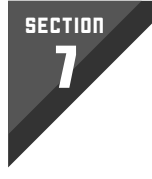

出金申請フォーム入力 withdraeal application form input

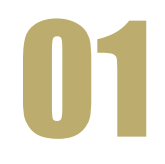

| 出                               | 金申請フォー                                          | 4                  |
|---------------------------------|-------------------------------------------------|--------------------|
| 配当の出金は、<br>い。3営業日以P<br>BTCでご入金さ | 下記のフォームをご入力いただ。<br>9に当社よりお客様のプライベー<br>せていただきます。 | 5ご申請くださ<br>トウォレットへ |
| 氏名 =                            |                                                 |                    |
| 契約者番号。<br>メールアドレス               |                                                 |                    |
| 電話番号。                           | 你·m)。                                           |                    |
| 申請する                            | *C.338                                          |                    |
|                                 |                                                 |                    |

出金申請フォームURL

→ https://masterfund-mgmt.com/jp/requestform/

【氏名】・【契約者番号】・【メールアドレス】・【電話番号】・【出金申請額】を ご入力いただきご申請ください。 ご申請をいただきましたら、3営業日以内にお客様のプライベート ウォレットアドレスへBTCでご入金させていただきます。

#### 以上が、日本在住者向け入出金ガイドです。

お手続きを進めていただく中でご不明な点などございましたら、 お気軽にカスタマーサポートまでお問い合わせください。

※日本国内の仮想通貨取引口座およびプライベートウォレットは、特に指定はございません。

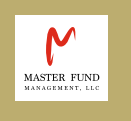

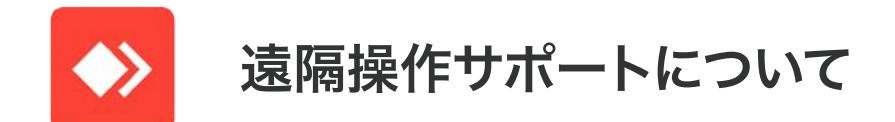

当社ご利用にあたり、ご希望のお客様には、入出金のお手続き等を遠隔操作 アプリを用いてサポートさせていただいています。スマートフォン操作等がご 不安な方はカスタマーサポート担当者までお気軽にお申し付けください。

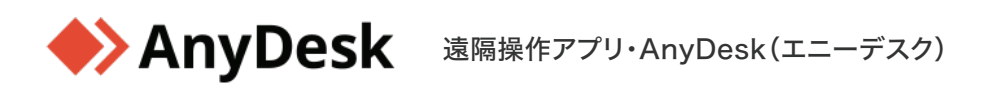

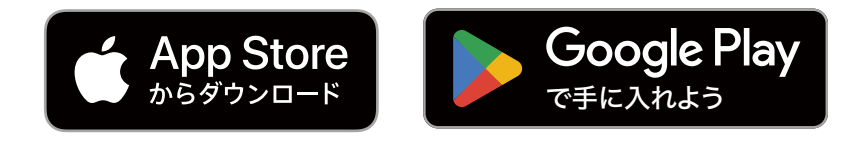

お問い合わせは日本窓口カスタマーサポートまたは担当者まで直接ご連絡ください。

MASTER FUND MANAGEMENT, LLC

CUSTOMER SUPPORT

 Image: RT
 Image: Oight of the second second s

電話受付時間 13:00 ~ 20:00 (土日祝日を除く)